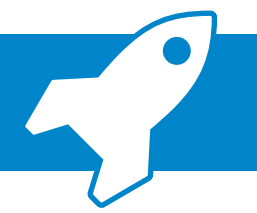

**ADDISON OneClick Kommunikation:** Nachrichtenaustausch mit Ihren Mandanten

Mit der neuen ADDISON OneClick-App "Kommunikation" können Sie sicher und komfortabel mit Ihren Mandanten Nachrichten austauschen. Sie können Dokumente und Bilder anhängen sowie verschiedene Nachrichten zu unterschiedlichen Themen führen und das in gewohnter Messenger-Manier. Wie das geht, zeigen wir Ihnen nachfolgend in kurzen Schritten.

| Image: Second Second             | Um sicher Nachrichten an Ihre Mandanten<br>zu senden, öffnen Sie zunächst das CRM.                                  |
|----------------------------------------------------------------------------------------------------|----------------------------------------------------------------------------------------------------|
| Constantinger periods products products and periods and periods and perio | 2 Klicken Sie auf "versenden einer Oneclick<br>Nachricht".                                                          |
| Image: State State              | Es öffnet sich ein Fenster, das die bekannten<br>Mailfunktionen enthält.                                            |
| 8 Nachricht × 4 Senden Datei anfügen 7 Postbucheintrag erstellen, nicht Archivieren v 4 S                                                                                                    | <b>4</b> Über das Plus-Symbol können Sie nun noch weitere Empfänger ergänzen.                                       |
| An: Lorenz GmbH + +<br>Betreff: Fehlende Dokumente                                                                                                    | <b>5</b> Geben Sie anschließend noch einen Betreff an.                                                              |
| Hallo Herr Lorenz,                                                                                                    | 6 Schreiben Sie Ihre Nachricht im unteren<br>Bereich.                                                               |
| Es fehlen noch die Kassenbelege in der Buchhaltung!<br>Mit freundlichen Grüßen<br>Martin Advisory                                                                                                    | 7 Optional kann noch ein Dateianhang über<br>"Datei anfügen" ergänzt werden.                                        |
| 6                                                                                                    | Über "Senden" schicken Sie Ihre Nachricht<br>direkt an den/die ausgewählten Mandanten.                              |
| Vertere trifomationen Vorgänge und Planung                                                                                                    | Eingehende Nachrichten können Sie jeder-<br>zeit in der ADDISON-Software einsehen.                                  |
| Paradic         Instrument         Text/Breeff         Proget         Termin         Enstallurgeduum +         Enstallurgeduum +         Ens                                                                                                    | 9 Hierzu können Sie entweder die Nachricht<br>Ihres Mandanten in "Mein ADDISON" per<br>Doppelklick auswählen        |
| CRM         Image: Mandant: 1         Image: Mandant: 1         Image: Mandantenstammblatt         Postkott       Verwaltung         ADDISON Druckservice - Konfiguration         Konfiguration         Verwaltung         ADDISON Druckservice - Konfiguration         Konfiguration         Konfiguration                                                                                                    | 10 oder alternativ im CRM -> "ADDISON<br>OneClick" -> Reiter "Postkorb" die Nachricht<br>per Doppelklick auswählen. |
| Kurzinfo       Kommulikationsda       Projektverwaltung       Unternehmen wite       Mandantenname       Art       Text/Betreff                                                                                                    |                                                                                                    |
| Lorenz GmbH     Kommunikation     Anfrage zu den Dokumenten     Lorenz GmbH     Kommunikation     Anfrage zu meinen Dokumenten     Lorenz GmbH     Kommunikation     Felhende Dokumente     Lorenz GmbH     Kommunikation     Felhende Dokumente     Lorenz GmbH     Kommunikation     Felhende Dokumente     Lorenz GmbH     Benachrichtigung     Import Personal und Zeten, Mandant <tr::1>.</tr::1>                                                                                                    |                                                                                                    |
| Office Manager     I Lorenz GmbH     Kommunikation     BVA Márz     Lorenz GmbH     Kommunikation     BVA Márz     Lorenz GmbH     Lorenz GmbH     Benchrichtigung     Portalogindaten für Mandant      Lorenz GmbH     Benchrichtigung     Portalogindaten für Mandant      Lorenz GmbH     Benchrichtigung     Portalogindaten für Mandant      Lorenz GmbH     Benchrichtigung     Portalogin erstellt für Mandant                                                                                                    |                                                                                                    |

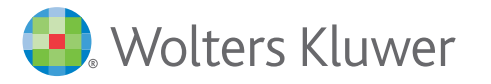

## Schnelleinstieg | für den Steuerberater

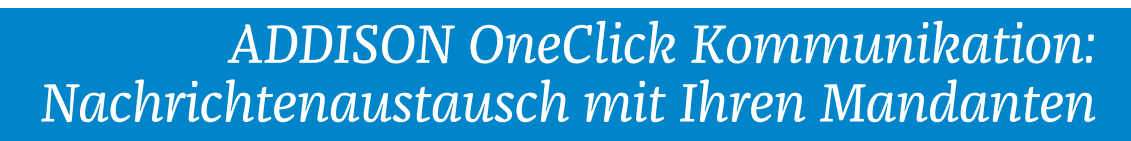

| Sons ConcCinc<br>The second second seco | Artisge are<br>Minister and horse breets zakomen taxan<br>minister are<br>Minister are<br>Mini | Nach dem Doppelklick auf die eingegange-<br>ne Nachricht öffnet sich direkt Ihr Browser<br>und Sie gelangen in die Webansicht der<br>App "Kommunikation", die wie ein Chat<br>funktioniert.<br>Rechts im oberen Bereich sehen Sie im Chat,<br>was der Mandant geschrieben hat.                                                       |
|----------------------------------------------------------------------------------------------------|----------------------------------------------------------------------------------------------------|----------------------------------------------------------------------------------------------------|
| Image: Section in the section in the section in t                    |                                                                                                    | Geben Sie Ihre Antwort unten im Eingabe-<br>bereich ein und bestätigen Sie mit der<br>Eingabetaste Ihre Nachricht.                                                                                                    |
| proverty ADDEAN OwnClast                                                                                                    | <u>13</u><br>• • •                                                                                                    | Wählen Sie, falls gewünscht, über das<br>+ -Symbol einen Dateianhang aus.                                                                                                    |
| © Öffnen     ← → → ↑ → Dieser PC → Desktop → Kassenbelege     Organisieren ▼ Neuer Ordner     Neuer Ordner     Neuer Ordner     Anderungsdatum Typ Größ     Danen.pdf 24.08.2018 10.57 Adobe Acrobat D     Adobe Acrobat D     Adobe Acrobat D                                                                                                    | × 15<br>* 8 "Kassenbelege" durchsuchen<br>## • 11 0<br>## • 11 0<br>************************************                                                                                                    | Nach Klick auf das 🛨 öffnet sich der<br>Dateibrowser. Wählen Sie hier das Dokument<br>oder die Bilddatei aus, welche/s Sie hinzu-<br>fügen möchten.                                                                                                    |
| Construction of the second second secon        | 177 K8<br>174 K8<br>174 K8                                                                                                    | Bestätigen Sie Ihre Auswahl mit "Öffnen".                                                                                                    |
| Image: Section of the section of the section of t                    | 17<br>18<br>19<br>18<br>19<br>10<br>10<br>10<br>10<br>10<br>10<br>10<br>10<br>10<br>10                                                                                                    | Im Folgedialog sehen Sie nun in der Ansicht<br>den Beleg.<br>Über "Datei hinzufügen" können Sie noch<br>weitere Belege hinzufügen.<br>Über das ☑-Symbol können Sie den Beleg<br>in den Chat übernehmen.                                                                                                    |
| Image: Section of the section of the section of t                    | 220<br>200<br>100<br>100<br>100<br>100<br>100<br>100                                                                                                    | Nach dem Hochladen ist das Dokument<br>in der Miniaturansicht zu sehen. Mit Klick<br>darauf kann es in der Dokumentenansicht<br>angesehen werden.<br>Über das Dokumentensymbol erkennen Sie<br>sofort, wenn das Belegbild im Chatverlauf<br>nicht gleich ersichtlich ist, dass in diesem<br>Chat Dokumente ausgetauscht worden sind. |

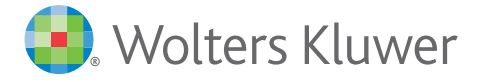

5